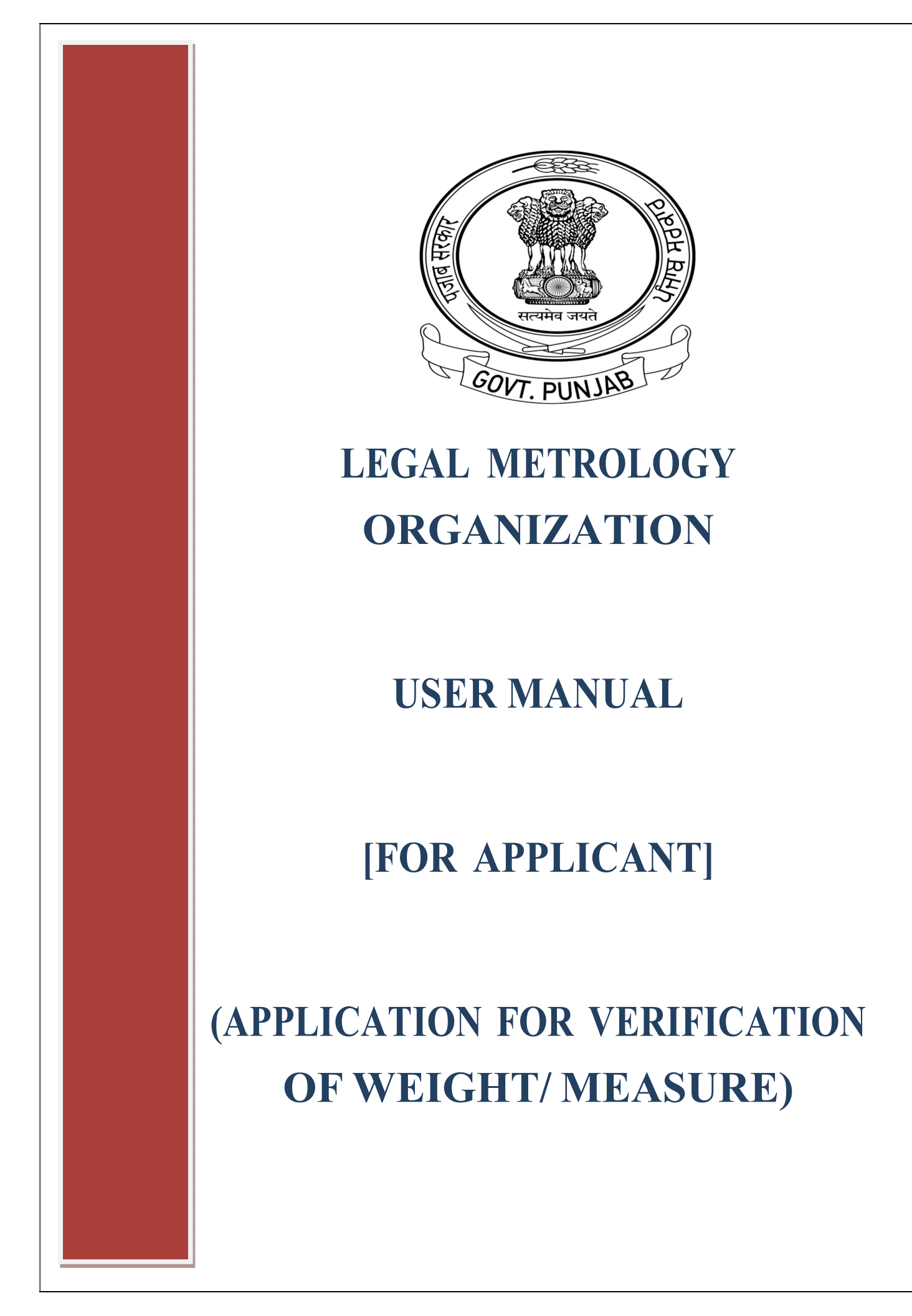

## Steps To Apply For Application For Verification Of Weight or Measure Is As Follow:

 Please Enter The URL <u>https://pbindustries.gov.in/static/</u> In The Browser To Open Invest Punjab Website Home Page.

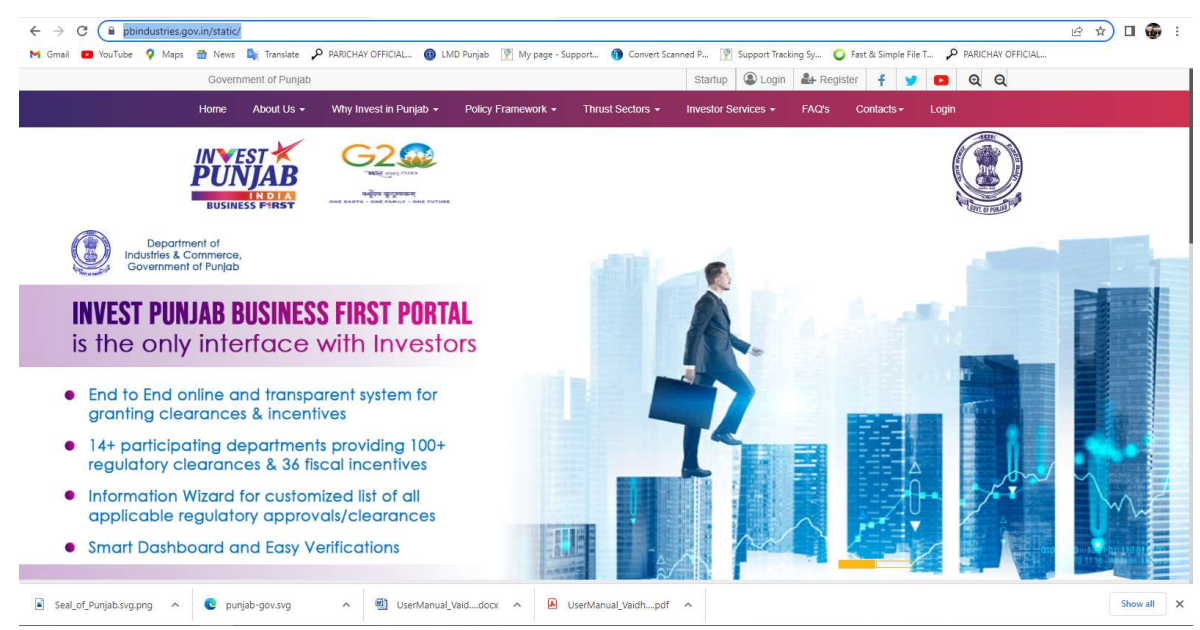

 Click On 'Login' Link To Open The Login Window. Enter The Appropriate Login Credentials & Click On 'Login' Window To Login To Invest Punjab Portal.
 *NOTE*: If Account Is Not Created Then Click On 'New Registration' Link To Create An Account In Invest Punjab Portal & Complete The Initial Process.

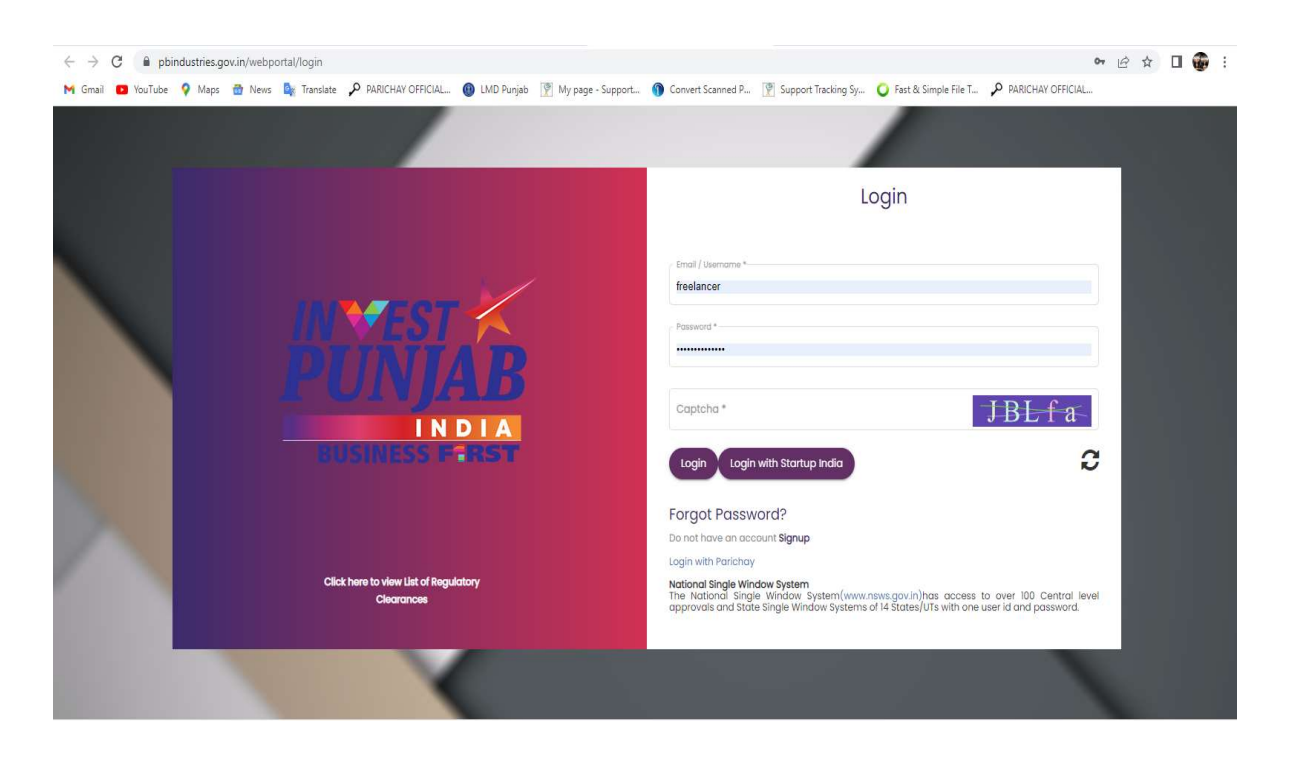

**3.** After Successful Login, You Will Be Greeted With The Homepage With Dashboard.

| USINESS FIRS                                                        | т                                                                           |                        | Projects Reg   | gulatory | Incentives | Startup Welcome       |
|---------------------------------------------------------------------|-----------------------------------------------------------------------------|------------------------|----------------|----------|------------|-----------------------|
| Projects                                                            |                                                                             |                        |                |          |            |                       |
| E Projects                                                          | 17 Regula                                                                   | story Clearances ₹ Fis | cal Incentives |          | ≡ Sto      | irtup                 |
| Add New Project w                                                   | ith CAF Apply For New Services                                              | Broloot Burnoos        | Date           | Chatua   | Action     | Undate                |
| Applicant Name<br>Mobile No                                         | Address<br>Project Sector                                                   | roject Pulpose         | туре           | Status   | ACTION     | opudie                |
| 220978945 & 24-<br>Sep-2022<br>Mr Sukhwinder<br>Singh<br>9463687849 | M/s Radhe Krishna Sales<br>Sangrur, Punjab<br>Other Service Projects        | Dealer                 | S-<br>CAF      | Checked  | <b>≣</b> Q | <b># + &amp; **</b> ( |
| 220620101 & 05-<br>Jun-2022<br>Mr Akhil Arora<br>9888278140         | M/s Shiv Shankar Lock House<br>Hoshiarpur, Punjab<br>Other Service Projects | Dealer                 | S-<br>CAF      | Checked  | II Q       | <b># + 2 *</b> (      |
| 220566397 & 14-<br>May-2022<br>Mr AVI Singla<br>7814259312          | M/s Shree Shyam Enterprises<br>Patiala, Punjab<br>Other Service Projects    | Dealer License         | S-<br>CAF      | Checked  |            | <b>B + 2 %</b> (      |
| 220424714 & 03-<br>Apr-2022<br>Mr PARVEEN                           | ISHAN ENTERPRISES<br>S.A.S Nagar, Punjab<br>Other Service Projects          | Dealer License         | S-<br>CAF      | Checked  | <b>≣</b> Q | <b></b>               |

**4.** Click On 'Apply For New Services' Link To View On Project.

| Applicant Profile               |                       |        |                            |                |                                |      |
|---------------------------------|-----------------------|--------|----------------------------|----------------|--------------------------------|------|
| 1 Applicant Details             |                       |        |                            |                |                                |      |
| Title *                         | ▼ First Name*         |        | Middle Name                |                | Last Name*                     |      |
|                                 |                       | 0 / 50 | 1444 A 1                   | 0/50           |                                | 0/50 |
| Designation *                   | ✓ Applicant Pan Num   | ber*   | Attachment                 |                |                                |      |
| Applicant Mobile No. *          | Applicant Email. *    |        | Applicant Address *        |                | Applicant Pincode.*            |      |
| 2 Company/Project/Production Ho | 0/10                  |        |                            |                |                                | )    |
| Company/Project/Production Hous | se/Firm/Society Name* |        | Company/Project/Production | House/Firm/Soc | ciety Purpose*                 |      |
| Select District *               | ▼ Select Tehsil *     | •      | Company PAN Number         |                | Attachment                     | D    |
|                                 |                       |        |                            |                | in 'pdf' format less than 1 MB |      |

# **5.** A) Once application save, Click On '**Regulatory Clearances**' To View The Services Provided From Organization. (Legal Metrology)

#### B). Click On Details Icon

Apply For New Clearance

View S-CAF Addendum Know Your Approvals

#### C) Apply For New Clearance

|                     | bindustries.gov.in, | /webportal/dashboard/investor-dashboard?t= | RC&role=INVT                               |                           |                                    |                         | 9 C 🛧 🛛 🍘             |
|---------------------|---------------------|--------------------------------------------|--------------------------------------------|---------------------------|------------------------------------|-------------------------|-----------------------|
| M Gmail 🖸 YouTube   | e 💡 Maps 📸          | News 🔄 Translate 🔑 PARICHAY OFFICIAL       | 🔞 LMD Punjab   🍸 My page - Suppo           | ort 🍿 Convert Scanned P 🛾 | 🖞 Support Tracking Sy., ( Fast & S | imple File T 👂 PARICHAY | OFFICIAL              |
| 🔖 ip-busin          | NESS FIRST          | i                                          |                                            |                           | Projects Regulatory                | Incentives Startu       | Velcome Mr Services - |
| freelance<br>Punjab | er Services 🛛 🕇     | ances                                      |                                            |                           |                                    |                         |                       |
| Menu                |                     | _                                          |                                            | _                         |                                    |                         |                       |
| Projects            |                     | Applied                                    | Pending                                    | 🗸 Issued                  | 🗔 Reje                             | cted                    | ⇒ Withdrawn           |
| Regulatory Cl       | learances           |                                            |                                            |                           |                                    | _                       |                       |
| ₹ Fiscal Incenti    | ves                 |                                            |                                            |                           |                                    |                         |                       |
| R Fiscal Registr    | ations              |                                            |                                            |                           |                                    |                         |                       |
| Startup             |                     | Applicant Name & Mobile No                 | Project Name & Address                     | Project Sector            | Project Purpose                    | Туре                    | Action                |
| O Approvals         |                     | Mr Sukhwinder Singh & 9463687849           | M/s Radhe Krishna Sales<br>Sangrur, Punjab | Other Service Projects    | Dealer                             | S-CAF                   | ≣ 🗭                   |
| U Logout            |                     |                                            |                                            |                           |                                    |                         |                       |

|        | 🔖 IP-                                       | BUSINESS             | FIRST                                   |                                                   |                                            | P                                                       | rojects Regulatory In                                             | centives Start | up Welcome Mr Services - |
|--------|---------------------------------------------|----------------------|-----------------------------------------|---------------------------------------------------|--------------------------------------------|---------------------------------------------------------|-------------------------------------------------------------------|----------------|--------------------------|
|        | III                                         | Regulatory           | Clearanc                                | es                                                |                                            |                                                         |                                                                   |                |                          |
|        | Menu                                        | Apply N              | ew                                      | Applied                                           | Tending                                    | 🖋 Issued                                                | <b>⇒</b> Rejecter                                                 | d              | ⇒ Withdrown              |
|        | ₹<br>®                                      | Apply Ne             | 9W                                      |                                                   |                                            |                                                         |                                                                   |                |                          |
|        | X                                           | PIN & Date           | e Aj                                    | oplicant Name & Mobile No                         | Project Name & Address                     | Project Sector                                          | Project Purpose                                                   | Туре           | Action                   |
|        | <b>0</b>                                    | 22097894<br>Sep-2022 | 5 & 24- M                               | r Sukhwinder Singh & 9463687849                   | M/s Radhe Krishna Sales<br>Sangrur, Punjab | Other Service Projects                                  | Dealer                                                            | S-CAF          |                          |
|        |                                             |                      |                                         |                                                   |                                            |                                                         |                                                                   |                | Action<br>button         |
| Regula | atory Cl                                    | earances             |                                         |                                                   |                                            |                                                         |                                                                   |                |                          |
| Pro    | ject Deto                                   | ails                 |                                         |                                                   |                                            |                                                         |                                                                   |                | Back                     |
| 5      | PIN:<br>Business Ent                        | tity:                | 2209789<br>M/s Rac<br>Sukhwir           | 945<br>Ihe Krishna Sales<br>Ider Singh            | C<br>F                                     | Date:<br>Project Name:                                  | 24-Sep-2022<br>M/s Radhe Krishna Sales<br>M/s Radhe Krishna Sales |                |                          |
| 5      | Applicant N<br>Project Sect<br>Project Purp | ame:<br>or:<br>iose: | 946368<br>sohiand<br>Other Se<br>Dealer | 7849<br>Isonssangrur@gmail.com<br>ervice Projects | s<br>1<br>1                                | ite Details:<br>otal Project Cost:<br>'ype of Industry: | Sangrur, Punjab<br>0.00 Lakhs                                     |                |                          |

#### D). It will Redirected to New Page Where user has to search 'Department Of Legal Metrology Punjab'

| r I  | P-BUSINE | SS  | S FIRST                                                | Project                                                | Regulatory   | Incentives         | Startup  | Welcome <b>Mr S</b> |
|------|----------|-----|--------------------------------------------------------|--------------------------------------------------------|--------------|--------------------|----------|---------------------|
| E    | Regulate | ory | / Clearances                                           |                                                        |              |                    |          |                     |
| lenu | Click    | Ne  | w, Renewal or Amendment button as per requirement      | Select Department Name<br>Department of Legal Metrolog | у            |                    |          |                     |
| ₹    |          |     |                                                        | Search by Application Form N                           | ame          |                    |          |                     |
| Ð    | SN       | 0.  | Regulatory Clearance(s)                                | Department Name                                        | Download For | m with Instruction | s You ma | y like to apply for |
| K    | 1.       |     | License for Manufacturer (service)                     | Department of Legal Metrolog                           | łγ           | <b>.</b>           | New      |                     |
| ,    | 2.       |     | License for Dealer (service)                           | Department of Legal Metrolog                           | 3Y           | *                  | New      |                     |
|      | 3.       |     | License for Repairer (service)                         | Department of Legal Metrolog                           | IY.          | 1                  | New      |                     |
|      | 4.       |     | Registration Under PCR as Manufacture/Packer (service) | Department of Legal Metrolog                           | IY.          |                    | New      |                     |
|      | 5.       |     | Registration Under PCR as Importer (service)           | Department of Legal Metrolog                           | 3Y           |                    | New      |                     |
|      | 6.       |     | Registration Under PCR as Packer <b>(service)</b>      | Department of Legal Metrolog                           | 3Y           |                    | New      |                     |

#### D) Select for the Desired Service Of Legal Metrology

| 8.  | License for Manufacturer (service)                                                    | Department of Legal Metrology | Renewal                   |
|-----|---------------------------------------------------------------------------------------|-------------------------------|---------------------------|
| 9.  | License for Manufacturer (service)                                                    | Department of Legal Metrology | Amendment                 |
| 10. | License for Dealer (service)                                                          | Department of Legal Metrology | Renewal                   |
| 11. | License for Deoler (service)                                                          | Department of Legal Metrology | Amendment                 |
| 12. | License for Repairer (service)                                                        | Department of Legal Metrology | Renewal                   |
| 13. | License for Repairer (service)                                                        | Department of Legal Metrology | Amendment                 |
| 14. | Registration Under PCR as Manufacture/Packer (service)                                | Department of Legal Metrology | Amendment                 |
| 15. | Registration Under PCR as Importer (service)                                          | Department of Legal Metrology | Amendment                 |
| 16. | Registration Under PCR as Packer (service)                                            | Department of Legal Metrology | Amendment                 |
| 17. | Verification Certificate of Weights/Measures Under Legal Metrology Act 2009 (service) | Department of Legal Metrology | Verification of New Goods |
| 18. | Verification Certificate of Weights/Measures Under Legal Metrology Act 2009 (service) | Department of Legal Metrology | Re-Verification           |

- Click On 'Apply' Button Next To 'Apply For Verification Of Weight or Measure In Trader Premises | Office Premises' Link To Submit Application For Verification Weight or Measure.
- **7.** You Will Be Redirected To Emapan Portal Where You Will Be Greeted With Home Screen With Option Available Under 'Verification Services' Module

| 0                                                  | UserID: : freelancer Services  <br>User name:   Designation: User |  |
|----------------------------------------------------|-------------------------------------------------------------------|--|
| Verification Services                              |                                                                   |  |
| Firm Registration                                  |                                                                   |  |
| Apply For<br>Verification(New/Re-<br>Verification) |                                                                   |  |
| Application Status                                 |                                                                   |  |
| Notifications                                      |                                                                   |  |
|                                                    |                                                                   |  |
|                                                    |                                                                   |  |
|                                                    |                                                                   |  |
|                                                    |                                                                   |  |
|                                                    |                                                                   |  |
|                                                    |                                                                   |  |
|                                                    |                                                                   |  |
|                                                    |                                                                   |  |
|                                                    |                                                                   |  |
|                                                    |                                                                   |  |
|                                                    |                                                                   |  |

- Click on 'LCR Registration' Link To Create An Account Of Company Details.
   NOTE:
  - (a) Firm Registration Has To Be Done Only If You Have Not Availed Any Services Related To Verification From Department.
  - (b) If Already Any Services Related To Verification Has Been Taken From The Department Then, LCR No. [Legal Metrology Consumer Registration Number] Will Be Available In The Right Top Corner of Verification & You Can Use the Same to Make Any Changes Related To Frim.
  - (c) Enter The Details Requested For At The Time Of Firm/Organization/Company Or Individual Registration & Upload The Necessary Documents Requested To Create The LCR Number. Note Down The LCR Number For Future References.

| and the second second s | 💡 Maps 💼 News 📴 Translate 🔑 PARIC                                                                                                    | HAY OFFICIAL 📵 LMD Punjab                                                                                                    | My page - Support              | Convert Scanned P          | Support Tracking Sy 🥥 Fast     | : & Simple File T 👂 PAI | RICHAY OFFICIAL                       |      |
|----------------------------------------------------------------------------------------------------|----------------------------------------------------------------------------------------------------|----------------------------------------------------------------------------------------------------|--------------------------------|----------------------------|--------------------------------|-------------------------|---------------------------------------|------|
|                                                                                                    | UserID: : freelancer<br>User name:   Desig                                                                                                    | Services  <br>nation: User                                                                                                    |                                |                            |                                |                         |                                       |      |
| ication Services                                                                                                    | Firm Registration X                                                                                                    |                                                                                                    |                                |                            |                                |                         |                                       |      |
| n Registration                                                                                                    | * NOTE:<br>* Firm Has To Be Registere                                                                                                    | d Only If You Have Not Tak                                                                                                    | en Any Services Relate         | d To V.C. From The De      | partment.                      |                         |                                       |      |
| fication(New/Re-<br>fication)                                                                                                    | * If Already Any Services R                                                                                                    | elated To V.C. Has Been Ta                                                                                                    | ken Then LCRNo. Will B         | e Available In The Rig     | nt Top Corner Of V.C. Pleas    | se Enter The Same Fo    | or Any Changes Required               |      |
| fication Status                                                                                                    |                                                                                                    |                                                                                                    |                                |                            |                                |                         |                                       |      |
|                                                                                                    | LegalMetrology Consumer                                                                                                    | Registration (LCR) Numbe                                                                                                    | r:                             | Search                     |                                |                         |                                       |      |
|                                                                                                    | ○ Firm/Organigation/Compar                                                                                                    | y O Individual                                                                                                    |                                |                            |                                |                         |                                       |      |
|                                                                                                    |                                                                                                    |                                                                                                    |                                |                            |                                |                         |                                       |      |
|                                                                                                    |                                                                                                    |                                                                                                    |                                |                            |                                |                         |                                       |      |
|                                                                                                    |                                                                                                    |                                                                                                    |                                |                            |                                |                         |                                       |      |
|                                                                                                    |                                                                                                    |                                                                                                    |                                |                            |                                |                         |                                       |      |
|                                                                                                    |                                                                                                    |                                                                                                    |                                |                            |                                |                         |                                       |      |
|                                                                                                    |                                                                                                    |                                                                                                    |                                |                            |                                |                         |                                       |      |
|                                                                                                    |                                                                                                    | _                                                                                                    |                                |                            |                                |                         |                                       |      |
|                                                                                                    |                                                                                                    | Dest Vit                                                                                                    | rwed in Internet Explorer 9 ve | 510H, (1024x766 50166H Res | suton).                        |                         |                                       |      |
|                                                                                                    |                                                                                                    |                                                                                                    |                                |                            |                                |                         |                                       |      |
|                                                                                                    |                                                                                                    |                                                                                                    |                                |                            |                                |                         | · · · · · · · · · · · · · · · · · · · | V    |
| ibox (42) - clmpunjab@gn                                                                                                    | nail.cc X 🚺 (1) WhatsApp 🛛 🗙                                                                                                    | 🕘 Login   LMD Punjab                                                                                                    | X 🚱 Department Of L            | egal Metrology X +         |                                |                         | v - u                                 | ×    |
| 🖯 C 🔒 emapar                                                                                                    | n.punjab.gov.in/Homepage.aspx?ApplicationId=                                                                                                    | 153073&username=freelancer%                                                                                                    | 620Services&strServiceId=19    | 8.ApplicationNoPnuser=     |                                |                         | ० ७ 🕁 🛛 🏶                             |      |
| nail 🚺 YouTube 💡                                                                                                    | Maps 🍵 News 🔩 Translate 🔑 PARICHAY                                                                                                    | DFFICIAL 🔘 LMD Punjab 🍸                                                                                                    | My page - Support 🌖 Cor        | wert Scanned P 🦉 Suppo     | rt Tracking Sy 🧿 Fast & Simple | File T 🔎 PARICHAY OFF   | FICIAL                                |      |
|                                                                                                    | Line Day of the local day                                                                                                    |                                                                                                    |                                |                            |                                |                         |                                       |      |
|                                                                                                    | UserID: : freelancer Service                                                                                                    | s  <br>Jser                                                                                                    |                                |                            |                                |                         |                                       | aout |
|                                                                                                    | ober Heiner   Designation                                                                                                    |                                                                                                    |                                |                            |                                |                         |                                       |      |
|                                                                                                    | Firm Registration                                                                                                    |                                                                                                    | 1 de la composition            |                            | ***************                |                         | Water Direct en 19.                   |      |
| ation Services                                                                                                    | Fim Registration                                                                                                    |                                                                                                    |                                |                            | 1969 II (2019) II (1919)       |                         | Ngayisast.                            |      |
| ation Services                                                                                                    | Firm Registration     Firm Name                                                                                                    |                                                                                                    |                                | ingen en werden en gen     |                                |                         | nalethoaens.                          |      |
| ation Services<br>Registration<br>For<br>ration(New/Re-                                                                                                    | Firm Registration     Firm Registration                                                                                                    |                                                                                                    |                                |                            |                                |                         |                                       | •    |
| ation Services<br>Registration<br>For<br>cation(New/Re-<br>ation)                                                                                                    | Firm Registrator     Firm Address                                                                                                    |                                                                                                    |                                |                            |                                |                         |                                       |      |
| tion Services<br>Registration<br>For<br>ation(New//Re-<br>ation)<br>ation Status                                                                                                    | Firm Registration     Firm Registration     Firm Address     GSTIN                                                                                                    |                                                                                                    |                                |                            |                                |                         |                                       | •    |
| Ation Services                                                                                                    | Firm Registrator Firm Name Firm Address GSTIN Mobile Number For Communication                                                                                                    |                                                                                                    |                                |                            |                                |                         |                                       |      |
| ton Services                                                                                                    | Firm Registrator     Firm Name     Firm Address     GSTIN     Mobile Number For Communication                                                                                                    |                                                                                                    |                                |                            |                                |                         |                                       |      |
| ton Services degistration<br>Registration<br>For<br>abion (New/Re-<br>abion Status<br>abions                                                                                                    | Firm Registration Firm Name Firm Address GSTIN Mobile Number For Communication E-mail                                                                                                    |                                                                                                    |                                |                            |                                |                         |                                       |      |
| Aton Services                                                                                                    | Firm Registrator<br>• Firm Name<br>• Firm Address<br>• GSTIN<br>• Mobile Number For Communication<br>E-mail<br>• DNM/Andhar                                                                                                    |                                                                                                    |                                |                            |                                |                         |                                       | Í    |
| Iton Services                                                                                                    | Firm Registrator<br>• Firm Name<br>• Firm Address<br>• GSTIN<br>• Mobile Number For Communication<br>E-mail<br>• PAN/Aadhar                                                                                                    |                                                                                                    |                                |                            |                                |                         |                                       | ſ    |
| ston Services                                                                                                    | Firm Registrator<br>• Firm Name<br>• Firm Address<br>• GSTIN<br>• Mobile Number For Communication<br>E-mail<br>• PAN/Aadhar<br>Office No                                                                                                    |                                                                                                    |                                |                            |                                |                         |                                       |      |
| tion Services                                                                                                    | Firm Regiduator<br>• Firm Name<br>• Firm Address<br>• GSTIN<br>• Mobile Number For Communication<br>E-mail<br>• PAN/Aadhar<br>Office No<br>• Firm Type                                                                                                    |                                                                                                    |                                |                            |                                |                         |                                       |      |
| ton Services degistration<br>Argistration<br>For<br>ation (New/Re-<br>ation Satus<br>ations                                                                                                    | Firm Registrator<br>• Firm Name<br>• Firm Address<br>• GSTIN<br>• Mobile Number For Communication<br>E-mail<br>• PAN/Aadhar<br>Office No<br>• Firm Type<br>• Firm Type<br>• Firm SubType                                                                                                    |                                                                                                    |                                |                            |                                |                         |                                       |      |
| ton Services depicted of the service of the service | Firm Registrator<br>• Firm Name<br>• Firm Address<br>• GSTIN<br>• Mobile Number For Communication<br>E-mail<br>• PAN/Aadhar<br>Office No<br>• Firm Type<br>• Firm SubType<br>• Firm SubType<br>• Firm Constitution                                                                                         |                                                                                                    |                                |                            |                                |                         |                                       |      |
| Kon Services<br>egistration<br>For<br>toon (New/Re-<br>toon)<br>attons<br>attons                                                                                                    | Firm Registration Firm Name Firm Address GSTIN Mobile Number For Communication E-mail PAN/Aadhar Office No Firm Type Firm SubType Firm SubType District                                                                                                    | -Select- V<br>-Select- V<br>-Select- V                                                                                                    |                                |                            |                                |                         |                                       |      |
| Kon Services (<br>legistration<br>For<br>ation(New/Re-<br>ation)<br>ations                                                                                                    | Firm Registrator Firm Registrator Firm Name Firm Address GSTIN GSTIN Mobile Number For Communication E-mail PAN/Aadhar Office No Firm Type Firm Constitution District Tehsil                                                                                                    | -Select-<br>-Select-<br>-Select<br>-Select<br>-Select<br>-Select<br>-Select<br>-Select |                                |                            |                                |                         |                                       | Í    |
| tion Services depicted of the services depicted of the services depicte | Firm Registrator  Firm Registrator  Firm Name  Firm Address  GSTIN  Mobile Number For Communication  E-mail  PAN/Aadhar  Office No  Firm Type  Firm SubType  Firm SubType  Firm Constitution  District  Tehsil  Town/Villaze                                                                               | -Select- V<br>-Select- V<br>-Select- V                                                                                                    |                                |                            |                                |                         |                                       |      |
| ton Services adjustment of the services adjustment of the services adjustme | Firm Registrator<br>Firm Name<br>Firm Address<br>GSTIN<br>Mobile Number For Communication<br>E-mail<br>PAN/Aadhar<br>Office No<br>Firm SubType<br>Firm SubType<br>Firm SubType<br>Firm Constitution<br>District<br>Tehsil<br>Town/Village                                                                  | -Select V<br>-Select V<br>-Select V                                                                                                    |                                |                            |                                |                         |                                       |      |
| ton Services<br>egistration<br>Rer<br>doon (New/Rer-<br>tobon)<br>bition Status<br>attons                                                                                                    | Firm Regideator         • Firm Name         • Firm Address         • GSTIN         • Mobile Number For Communication         E-mail         • PAN/Aadhar         Office No         • Firm SubType         • Firm Constitution         • District         • Tehsil         • Town/Village         • Pincode | -Select                                                                                                    |                                |                            |                                |                         |                                       |      |
| tion Services<br>Registration<br>For<br>abon (New/Re-<br>abon Status<br>ations                                                                                                    | Firm Regiduator  Firm Name  Firm Address  GSTIN  Mobile Number For Communication  E-mail  PAN/Aadhar  Office No  Firm Type  Firm SubType  Firm Constitution  District  Tehsil  Town/Village  Plincode                                                                                                    | -Select V<br>-Select V<br>-Select V<br>-Select V<br>-Select V                                                                                                    |                                |                            |                                |                         |                                       |      |

9. Click On 'Apply For Verification' Link To Apply For Submission Of Application Form

|                                                       | Apply For Verification(New/Renewal)                                                                                                    |
|-------------------------------------------------------|----------------------------------------------------------------------------------------------------|
| Apply for Quarterly<br>Report                         | VERIFICATION & STAMPING                                                                                                    |
| Rejected Applications                                 | ® Apply For New Verification Stamping 🔷 Apply For Renewal Of Verification Certificate                                                                                                    |
| Apply for Renewal<br>Licences (Weights &<br>Measures) | O New Goods At Manufacturer Level O New Item At Trader Level                                                                                                    |
| Apply for Nomination                                  |                                                                                                    |
| Print Licence                                         |                                                                                                    |
| Application Status                                    |                                                                                                    |
| Notifications                                         |                                                                                                    |
| Search Licence                                        |                                                                                                    |
| Update Payment                                        |                                                                                                    |
| View inspection Details                               |                                                                                                    |
| Search Inspection                                     |                                                                                                    |
| View Inspection Report                                |                                                                                                    |
| Verification Services                                 |                                                                                                    |
| Firm Registration                                     |                                                                                                    |
| Vehicle Registration                                  |                                                                                                    |
| Apply For<br>Verification(New/Renewal)                |                                                                                                    |
| Application Status                                    |                                                                                                    |
| Notifications                                         | Y Contraction of the second second seco |
|                                                       |                                                                                                    |

- **10.** Select The Type Of Service To Be Availed i.e. (a) New Verification (b) Renewal Of Verification Certificate
  - (a) New Verification: (New Goods At Manufacturer Level) (New Item At Trader Level)

Enter The 'LCR Number' & Click On 'Search' Button. Once The 'Firm Details' Are Displayed, Select The Type Of Application Form i.e. (i) Online Application Form Filling or (ii) Uploading The Application Form

|                                                       |                                     |                               | in a literation in the literation |              |         |              |  |
|-------------------------------------------------------|-------------------------------------|-------------------------------|-----------------------------------|--------------|---------|--------------|--|
|                                                       | Apply For Verification(New/Renewal) |                               |                                   |              |         |              |  |
| Apply for Quarterly<br>Report                         | VERIFICATION & STAMPING             |                               |                                   |              |         |              |  |
| Rejected Applications                                 | Apply For New Verification Stamping | • Apply For Renewal Of Verifi | cation Certificate                |              |         |              |  |
| Apply for Renewal<br>Licences (Weights &<br>Measures) | New Goods At Manufacturer Level     |                               |                                   |              |         |              |  |
| Apply for Nomination                                  |                                     | Coord                         | 1                                 |              |         |              |  |
| Print Licence                                         | LCRNO:                              | Search                        |                                   |              |         |              |  |
| Application Status                                    |                                     |                               |                                   |              |         |              |  |
| Notifications                                         |                                     |                               |                                   |              |         |              |  |
| Search Licence                                        |                                     |                               |                                   |              |         |              |  |
| Update Payment                                        |                                     |                               |                                   |              |         |              |  |
| View inspection Details                               |                                     |                               |                                   |              |         |              |  |
| Search Inspection                                     |                                     |                               |                                   |              |         |              |  |
| View Inspection Report                                |                                     |                               |                                   |              |         |              |  |
| Verification Services                                 |                                     |                               |                                   |              |         |              |  |
| Firm Registration                                     |                                     |                               |                                   |              |         |              |  |
| Vehicle Registration                                  |                                     |                               |                                   |              |         |              |  |
| Apply For<br>Verification(New/Renewal)                |                                     |                               |                                   |              |         |              |  |
| Application Status                                    |                                     |                               |                                   |              |         |              |  |
| Notifications                                         |                                     |                               |                                   |              |         |              |  |
| -                                                     | 1947-14                             |                               |                                   |              |         | ntiona actac |  |
| Apply for Quarterly<br>Report                         | Apply For Verification(New/Renewal) |                               |                                   |              |         |              |  |
| Rejected Applications                                 | Apply For New Verification Stamping |                               |                                   |              |         |              |  |
| Apply for Renewal<br>Licences (Weights &<br>Measures) | New Goods At Manufacturer Level     |                               |                                   |              |         |              |  |
| Apply for Nomination                                  |                                     | Quest -                       |                                   |              |         |              |  |
| Print Licence                                         | LCRNO: 2321009                      | Search                        |                                   |              |         |              |  |
| Application Status                                    | VERIFICATION & STAMPING DET         | AILS                          |                                   |              |         |              |  |
| Notifications                                         | Firm Details                        |                               |                                   |              |         |              |  |
| Search Licence                                        | FirmName: Ridhaan                   | FirmAddress:                  | Anaaj bhawan                      | FirmLCRNo:   | 2321009 |              |  |
| Update Payment                                        | Firm Type: Dealer                   | Firm SubType:                 | Coffee estate                     | * Mobile No: |         |              |  |

Search Inspection View Inspection Report

liew inspection Details

○ Online FillForm ○ Offline FillForm

Firm Registration

Vehicle Registration

Apply For Verification(New/Rene

Application Status

Notifications

- (i) Online Application Filling
  - 10.(a).(i).1 Select The Details Of Weight or Measure For Which Verification Has To Be Done & Click On 'Save' Button.
  - 10.(a).(i).2 Enter The Additional Fee Details (Quarter Jump Fee / Conveyance Fee) [If Any]
  - 10.(a).(i).3 Select The Verification Validity Period
  - 10.(a).(i).4 Enter The Last Certificate Details (Certificate No., Date Of Issue & Division Name) [If Any]
  - 10.(a).(i).5 Select The Office To Which Application Has To Be Submitted
  - 10.(a).(i).6 Enter The IFMS Challan Details (Challan Number.,
  - Amount, Date & Division) & Scroll Details (Number & Date) Or online payment
  - 10.(a).(i).7 Enter The Remarks [If Any]
  - 10.(a).(i).8 Click On 'Save & Next' Button To Proceed Further With Uploading Documents Page.

| and the second second se |                                                                                                    |
|----------------------------------------------------------------------------------------------------|----------------------------------------------------------------------------------------------------|
| distration                                                                                                    | VERIFICATION & STAMPING                                                                                                    |
| giociduuri<br>pr                                                                                                    | Apply For New Verification Stamping                                                                                                    |
| ion(New/Re-<br>ion)                                                                                                    |                                                                                                    |
| ion Status                                                                                                    | LCRNO: 2321009 Search                                                                                                    |
| ions                                                                                                    | VERIFICATION & STAMPING DETAILS                                                                                                    |
|                                                                                                    | Firm Details                                                                                                    |
|                                                                                                    | FirmName: Ridhaan FirmAddress: Anaaj bhawan FirmLCRNo: 2321009                                                                                                    |
|                                                                                                    | Firm Type: Dealer Firm SubType: Coffee estate Mobile No:                                                                                                    |
|                                                                                                    |                                                                                                    |
|                                                                                                    | Chline Fillform Othine Fillform Items Details                                                                                                    |
|                                                                                                    |                                                                                                    |
|                                                                                                    | Article:Select Item Group:Select Item SubGroup:Select                                                                                                    |
|                                                                                                    | Item Description:Select Capacity:                                                                                                    |
|                                                                                                    |                                                                                                    |
|                                                                                                    | Quantity Add                                                                                                    |
|                                                                                                    | LCR No Article Item Group Item StubGroup Item Capacity Quantity Amount Item Status                                                                                                    |
|                                                                                                    | 2321009 Weights Iron Hexa nal Weights Iron Hexa nal Weight 50 kg 50 kg 70 3500 NEW ITEM Dotet                                                                                                    |
|                                                                                                    | Iotal Amount 3500                                                                                                    |
|                                                                                                    | UserID: : freelancer Services  <br>User name:   Designation: User                                                                                                    |
| on Services                                                                                                    | UserID:: freelancer Services  <br>User name:   Designation: User<br>Apply for Verification/NewsRes/NewsRes/Ne                                                                                                    |
| on Services                                                                                                    | UserID:: freelancer Services  <br>User name:   Designation: User<br>Accept for Verification(NewrRowNerification) &<br>Additional Fee Details<br>Quiter Jump: 0 Quiter Jump Amount: 0 Convergence/Travel: 0                                                                                                    |
| on Services<br>gistration<br>or<br>ion(New/Re-<br>ion)                                                                                                    | UserID:: freelancer Services  <br>User name:   Designation: User<br>Activitation(NewrRe Verfaultor) Additional Fee Details Quter Jump 1 0 Quter Jump Amount: 0 Conveyance/Travel: 0                                                                                                    |
| on Services<br>gistration<br>pr<br>ion(New/Re-<br>ion)<br>ion Status                                                                                                    | UserID:: freelancer Services  <br>User name:   Designation: User<br>Additional Fee Details<br>Quter Jump: 0 Quter Jump Amount: 0 Conveyance/Travel: 0<br>V/S Certificate Validity                                                                                                    |
| pistration<br>x<br>ion(New/Re-<br>ion)<br>ion Status<br>ions                                                                                                    | UserID:: freelancer Services  <br>User name:   Designation: User<br>Activitication/NewRe-Venformation:<br>Additional Fee Details<br>Quter Jump : 0 Quter Jump Amount: 0 Conveyance/Travel: 0<br>V/S Certificate Validity<br>O   Year O V Year                                                                                                    |
| pon Services<br>gistration<br>or<br>fon(New/Re-<br>ion)<br>ion Status<br>ions                                                                                                    | UserID:: freelancer Services  <br>User name:   Designation: User<br>Activities Variation (New Re-Variations)<br>Additional Fee Details<br>Quter Jump : 0 Quter Jump Amount: 0 Conveyance/Travel: 0<br>V/S Certificate Validity<br>O   Year O    Year O Y Year<br>Los Certificate Data It                                                                                                    |
| on Services<br>gistration<br>or<br>(on(New/Re-<br>ion) Status<br>ions                                                                                                    | UserD:: freelancer Services  <br>User name:   Designation: User<br>Activitation(New Re-Venicular)<br>Additional Fee Details<br>Quter Jump : 0 Quter Jump Amount: 0 Conveyance/Travel: 0<br>V/S Certificate Validity<br>O   Year OII Year OV Year<br>Last Certificate Details<br>Certificate Number: Division:                                                                                                    |
| on Services<br>gistration<br>or<br>or (New/Re-<br>ion (New/Re-<br>ion Status<br>tions                                                                                                    | UserID: : freelancer Services  <br>User name:   Designation: User<br>Additional Fee Details<br>Quter Jump :  Quter Jump Amount:  O Conveyance/Travel:  O V/S Certificate Validity<br>O   Vear  O Y Vear<br>Last Certificate Details<br>Certificate Issues Date: Division:                                                                                                    |
| on Services<br>gistration<br>2r<br>5r<br>500 (New/Re-<br>500 )<br>300 Status<br>1000 S                                                                                                    | UserD0:: freelancer Services           User name:   Designation: User             Acd/Itional Fee Details             Quter Jump : 0       Quter Jump Amount: 0         Conveyance/Travel: 0             V/S Certificate Validity             I Year       II Year             Last Certificate Details    Certificate Issues Date: Division:                                                                                                    |
| on Services<br>gistration<br>27<br>30n (New/Re-<br>ion)<br>ion Status<br>tions                                                                                                    | UserD:: freelancer Services           User name:   Designation: User             Acd/titional Fee Details             Quter Jump : 0       Quter Jump Amount: 0         Conveyance/Travel: 0             V/S Certificate Validity             I Year             Last Certificate Details    Certificate Issues Date:          Division:                                                                                                    |
| on Services<br>gistration<br>27<br>aior(New/Re-<br>ion)<br>300 Status<br>1005                                                                                                    | UserD:: freelancer Services           User name:   Designation: User             Additional Fee Details             Quter Jump : 0       Quter Jump Amount: 0         Conveyance/Travel: 0             V/S Certificate Validity             I Year       II Year             Last Certificate Details             Certificate Details             Other             Address Details             Note :                                                                                                    |
| on Services<br>gistration<br>2<br>3 ion(New/Re-<br>ion)<br>ion Status<br>tions                                                                                                    | UserD:: freelancer Services           User name:   Designation: User             Additional Fee Details             Quter Jump: 0       Quter Jump Amount: 0             V/S Certificate Validity             Urger       II Year             Last Certificate Details             Certificate Details             Last Certificate Details             Address Details             Note :             * District:       -Select             Note :             * District:       -Select                                                                                                    |
| on Services<br>gistration<br>2<br>3 ion(New/Re-<br>ion)<br>3 ion Status<br>tions                                                                                                    | V/S Certificate Datails Certificate Datails Ce               |
| on Services<br>gistration<br>'i<br>ion (New/Re-<br>ion)<br>ion Status<br>itons                                                                                                    | Very Yer Wirkzulton/How Kokurkzulton: User                                                                                                    |
| on Services<br>gistration<br>2<br>3 ion(New/Re-<br>ion)<br>3 ion Status<br>tions                                                                                                    | Very Yer Wirksland New Yerken Version: User                                                                                                    |
| on Services<br>gistration<br>25<br>ion Status<br>tions                                                                                                    | UserDD:: freelancer:Services [         User name: [Designation: User             Very Ver Vertrattered Neuroscience (Travel: 0)             Additional Fee Details         Quter Jump : 0       Quter Jump Amount: 0         Conveyance/Travel: 0         V/S Certificate Validity         0 'I Year         V/S Certificate Validity         Certificate Details         Certificate Details         Certificate Details         Certificate Details         Certificate Number :         Officiate Details         Note :         * District:         * District:         * Select-**         * Division:         Remarks :         2                                                                                                    |
| on Services<br>gistration<br>X<br>ion Status<br>tions                                                                                                    | Vertrattered best best best best best best best best                                                                                                    |
| on Services<br>gistration<br>or<br>ion (New/Re-<br>tion)<br>ion Status<br>tions                                                                                                    | VerfD: : freilancer Services  <br>Services  <br>Services  <br>Services  <br>Services verticate<br>Services verticate verticate<br>Services verticate verticate verticate<br>Services verticate verticate |
| on Services<br>gistration<br>or<br>ion(New/Re-<br>tion)<br>ion Status<br>tions                                                                                                    | UserDi:::freeInner::       Designation::User         VeryTer Vertractive/Internet Vertraction?         Additional Fee Details         Quter Jump ::       Quter Jump Amount:         V/S Certificate Validity         I Year       I Year         V/S Certificate Details         Certificate Details         Certificate Details         Certificate Details         I Year         I Year         O I Year         I Year         O I Year         O I Year         I Year         O I Year         O                                                                                                    |

(ii) Upload Application Form

10.(a).(ii).1 - Select The Office To Which Application Has To Be Submitted 10.(a).(ii).2 - Enter The Remarks [If Any]

10.(a).(ii).3 - Click On 'Save & Next' Button To Proceed Further With Uploading Documents Page.

| Inder Premises Where Officer Needs To Come For Verification Marson Be Done.                                                                                                    |                                                    |                                                                             |
|----------------------------------------------------------------------------------------------------|----------------------------------------------------|-----------------------------------------------------------------------------|
| <pre>cpublic for empirical work where officer Needs To Come For Verifications Address Where officer Needs To Come For Verification Address Where officer Needs To Come For Verification Address Fee 5: 0 Total Fee To Be Deposited 1: 300 Stree Details Stree Details Streee</pre> | irm Registration                                   | Last Certificate Details                                                    |
| <pre>spoitation Status vebrications  Address Details  Address Details  Vote: Please Select The Premises Where TestingVerification Has To Be Done.  Note: Please Select The Premises Where TestingVerification Has To Be Done.  Address Where Officer Needs To Come For Verification:  Moveable  Address Where Officer Needs To Come For Verification:  Moveable  Trader Premises Fee Is: 0  Sour Details  Sour Details</pre>   | Apply For<br>/erification(New/Re-<br>/erification) | Certificate Number : Division:                                              |
| Address Details <ul> <li>District:</li> <li>District:</li> <li>ACUM-Ferozepur</li> <li>Division:</li> <li>LM, Bathinds-1</li> <li>Remarks:</li> <li>, , , , , , , , , , , , , , , , , , ,</li></ul>                                                                                                    | Application Status                                 |                                                                             |
| Note:   * District:   * District:   AcLM-Ferozepur * Division:   ILM, Bathinda-1   Remarks:                                                                                                    | lotifications                                      | Address Details                                                             |
| * District: ACLM-Ferozepur * Division: ILM, Bathinda-1 Remarks :<br>Note : Please Select The Premises Where Testing/Verification Has To Be Done.<br>Address Where Officer Needs To Come For Verification:<br>Address Where Officer Needs To Come For Verification:<br>Moveable Non-Moveable<br>Trader Premises Fee Is : 0<br>Total Fee To Be Deposited Is : 3500<br>Save Details                                                                                                    |                                                    | Note :                                                                      |
| Note : Please Select The Premises Where Testing/Verification Has To Be Done.  Address Where Officer Needs To Come For Verification:  Address Where Officer Needs To Come For Verification:  Moveable  Trader Premises Fee Is : 0  Total Fee To Be Deposited Is : 3500  Save Details                                                                                                    |                                                    | * District: ACLM-Ferozepur * Division: ILM, Bathinda-1 Remarks :            |
| Note : Please Select The Premises Where Testing/Verification Has To Be Done.                                                                                                    |                                                    | ······································                                      |
| Address Where Officer Needs To Come For Verification: Anaaj bhawan Moveable Moveable Moveable Trader Premises Fee Is: 0 Total Fee To Be Deposited Is: 3500 Save Details                                                                                                    |                                                    | Note: Please Select The Premises Where Testing/Verification Has To Be Done. |
| Address Where Officer Needs To Come For Verification: Anaaj bhawan Moveable Non-Moveable Trader Premises Fee Is: 0 Total Fee To Be Deposited Is: 3500 Save Details                                                                                                    | I                                                  | At My Premises     At Officer Premises                                      |
| Moveable O Non-Moveable Trader Premises Fee Is: 0 Total Fee To Be Deposited Is: 3500 Save Details                                                                                                    |                                                    | Address Where Officer Needs To Come For Verification:                       |
| Trader Premises Fee Is: 0<br>Total Fee To Be Deposited Is: 3500<br>Save Details                                                                                                    |                                                    |                                                                             |
| Trader Premises Fee Is: 0<br>Total Fee To Be Deposited Is: 3500<br>Save Details                                                                                                    |                                                    | ⊖ Moveable ⊖ Non-Moveable                                                   |
| Total Fee To Be Deposited Is : 3500 Save Details                                                                                                    |                                                    | Trader Premises Fee Is: 0                                                   |
| Save Details                                                                                                    |                                                    | Total Fee To Be Deposited Is : 3500                                         |
|                                                                                                    |                                                    | Sava Datalis                                                                |
|                                                                                                    |                                                    |                                                                             |
|                                                                                                    |                                                    |                                                                             |
|                                                                                                    |                                                    |                                                                             |
|                                                                                                    |                                                    |                                                                             |
|                                                                                                    |                                                    |                                                                             |

#### (b) Renewal Of Verification Certificate:

Enter The 'LCR Number' & 'Certificate Number' In Respective Fields & Click On 'Search' Button. Once The Details Of 'Firm' | 'Certificate' | 'Weight or Measure' Are Displayed, Proceed With Entering Details In Respective Grids

| 0                                                  | UserID: : freelancer Services  <br>User name:   Designation: User |
|----------------------------------------------------|-------------------------------------------------------------------|
| Verification Services                              | Apply For Verification(NewRe-Verification) .                      |
| Firm Registration                                  | VERIFICATION & STAMPING                                           |
| Apply For<br>Verification(New/Re-<br>Verification) | O Apply For New Verification Stamping (                           |
| Application Status                                 | LCRNO: Certificate NO: Search                                     |
| Notifications                                      |                                                                   |
|                                                    |                                                                   |
|                                                    |                                                                   |
|                                                    |                                                                   |
|                                                    |                                                                   |
|                                                    |                                                                   |
|                                                    |                                                                   |
|                                                    |                                                                   |
|                                                    |                                                                   |

- 10.(b).1 Enter The Conveyance Fee [If Any]. *Note*: Number Of Quarters Jumped & Corresponding Fee Will Bind Automatically [If Any]
- 10.(b).2 Enter The Last Certificate Details
- 10.(b).3 Select The Office To Which Application Has To Be Submitted
- 10.(b).4 Enter The IFM Challan Details (Challan Number., Amount, Date & Division) & Scroll Details (Number & Date) Or Direct Payment Through Online
- 10.(b).5 Enter The Remarks [If Any]
- 10.(b).6 Click On 'Save & Next' Button To Proceed Further With Uploading Documents Page

| RNO:   | 20202001     | 1059 Cer                                                        | tificate NO:                            | 9120230209928                    |                  | S          | arch                 |                  |                |                 |        |             |              |
|--------|--------------|-----------------------------------------------------------------|-----------------------------------------|----------------------------------|------------------|------------|----------------------|------------------|----------------|-----------------|--------|-------------|--------------|
| ERIFIC | ATION & S    | TAMPING DETAILS                                                 |                                         |                                  |                  |            | _                    |                  |                |                 |        |             |              |
| Firm   | Details      |                                                                 |                                         |                                  |                  |            |                      |                  |                |                 |        |             |              |
| Firm   | Name: BC     | PARAI (KSK) FILLING STATIC                                      | FirmAddress:                            | IOC DEALER, VIL<br>TEH.MALERKOTL | L. AHMEDPUR<br>A | Fire       | nLCRNo:              | 20202001059      |                |                 |        |             |              |
| Firm   | Type: De     | aler                                                            | Firm SubType:                           | Petrol Pumps                     |                  | * M        | obile No:            |                  |                |                 |        |             |              |
|        |              |                                                                 |                                         |                                  |                  |            |                      |                  |                |                 |        |             |              |
| Cert   | tificate Det | ails                                                            | Irrus Data:                             | 02/02/2023                       | 40               | olication  | tate: An             | nround           |                |                 |        |             |              |
| Issue  | MBvOffice:   | ILM-Malerkotla                                                  | Renewal Date:                           | 02/02/2023                       | ~                | pricación  | Ap                   | proved           |                |                 |        |             |              |
|        |              | D. 1. 1.                                                        |                                         |                                  |                  |            |                      |                  |                |                 |        |             |              |
| Weight | t Or Measu   | re Details                                                      |                                         |                                  |                  |            |                      |                  |                |                 |        |             |              |
| Delete | Verification | ID Type Of Weight C<br>Measuring Instrument, Volume             | tric measuring                          | SR No Of The Mac                 | hine Make        | Model 1    | Max Capacit<br>5 LPM | y/FlowRate Mir   | n Capacity/Min | Measured Quanti | y EVal | ue Quantity | Class Fees ^ |
| Delete | 1478         | Measuring Instrument, Volume                                    | r, Rs 500.00 per unit<br>tric measuring | 12BC3998V                        |                  | 193189 3   | 5 LPM                |                  |                |                 |        | 1           | 750          |
| Delete | 1479         | Measuring Instrument, Volume                                    | r, Hs 500.00 per unit<br>tric measuring | 201302000840                     |                  | 500971 4   | 0-80 LPM             |                  |                |                 |        | 1           | 750          |
| Delete | 1480         | Measuring Instrument, Volume<br>Instruments, Totalizing counter | tric measuring                          | 201302000840                     |                  | 893245 4   | 0-80 LPM             |                  |                |                 |        | 1           | 750          |
| Delete | 1481         | Measuring Instrument, Volume<br>instruments, Dispensing pump    | tric measuring<br>is each pump, Flow    | 12BC3996V                        | Midco            | 192247 3   | 5 LPM                |                  |                |                 |        | 1           | 1500         |
| Delete | 1482         | Measuring Instrument, Volume<br>Instruments, Dispensing pump    | tric measuring<br>is each pump, Flow    | 12BC3998V                        | Midco            | 193189 3   | 5 LPM                |                  |                |                 |        | 1           | 1500         |
| Datata |              | Rate in Litre/Min Rs.1000/-<br>Measuring Instrument, Volume     | tric measuring                          | 201202000840                     | Gilbarra         | 600071     | 0.001.014            |                  |                |                 |        |             | 1500         |
| Ueleie | 1403         | Rate in Litre/Min Rs.1000/-<br>Measuring Instrument, Volume     | tric measuring                          | 201302000040                     | Gilbaroo         | 000071 4   | 0-00 CPM             |                  |                |                 |        |             | 1500         |
| Delete | 1484         | Rate in Litre/Min Rs.1000/-                                     | is each pump, Flow                      | 201302000840                     | Gilbarco         | 893245 4   | 0-80 LPM             |                  |                |                 | 1      | 1           | 1500         |
|        | O I Year     | O II Year Ov                                                    | Year                                    |                                  |                  |            |                      |                  |                |                 |        |             |              |
|        |              |                                                                 |                                         |                                  |                  |            |                      |                  |                |                 |        |             |              |
| Last   | ficate Numb  | e Details                                                       | Certificate Iss                         | ues Date:                        |                  | D          | vision               |                  |                |                 |        |             |              |
| Care   | incate Hamo  |                                                                 |                                         |                                  |                  |            |                      |                  |                |                 |        |             |              |
| Add    | ress Detai   | s                                                               |                                         |                                  |                  |            |                      |                  |                |                 |        |             |              |
|        |              |                                                                 | Note                                    | Please Select Th                 | e District Wh    | ere Testin | g/Verificati         | ion Has To Be Do | ne.            |                 |        |             |              |
|        |              | * Divi                                                          | sion:Select                             | * District                       |                  |            | Remarks              |                  |                | h               |        |             |              |
|        |              |                                                                 |                                         |                                  |                  |            |                      |                  |                |                 |        |             |              |
|        |              |                                                                 |                                         |                                  |                  |            |                      |                  |                |                 |        |             |              |
|        |              |                                                                 |                                         |                                  |                  |            |                      |                  |                |                 |        |             |              |
|        |              |                                                                 |                                         | Tota                             | al Fee To Be I   | Deposited  | ls : 9000            |                  |                |                 |        |             |              |
| IFM    | S Details    |                                                                 |                                         |                                  |                  |            |                      |                  |                |                 |        |             |              |
| Re     | ceipt Numbe  | r:                                                              | * Receipt Date:                         | -                                |                  |            | Amount:              |                  |                |                 |        |             |              |
| Re     | ference No:  |                                                                 | CIN NO:                                 |                                  |                  |            |                      |                  |                |                 |        |             |              |
|        |              |                                                                 |                                         |                                  | _                |            |                      |                  |                |                 |        |             |              |
|        |              |                                                                 |                                         |                                  | Sav              | e Details  |                      |                  |                |                 |        |             |              |
|        |              |                                                                 |                                         |                                  |                  |            |                      |                  |                |                 |        |             |              |
|        |              |                                                                 |                                         |                                  |                  |            |                      |                  |                |                 |        |             |              |

11. Select The Type Of Document (IFMS Challan | Application Form | Previous V/S Certificate | Model Approval Letter | Audit Report | Weight/Measure's Purchase Bill/Invoice | No Objection Certificate) To Be Uploaded From Drop Down Menu. Enter The Remarks [If Any] & Choose The File To Be Uploaded. Click On 'Upload' Button To Upload The Selected Document Type.

| 0                                                     |                                     | Emapan                                                        |                | Logout                     |
|-------------------------------------------------------|-------------------------------------|---------------------------------------------------------------|----------------|----------------------------|
| Apply for Quarterly<br>Report                         | Apply For Verification(New/Renewal) |                                                               |                |                            |
| Rejected Applications                                 |                                     | Sa                                                            | ve Details     |                            |
| Apply for Renewal<br>Licences (Weights &<br>Measures) | Upload Document & Submit Applicat   | tion                                                          |                |                            |
| Apply for Nomination                                  |                                     |                                                               |                |                            |
| Print Licence                                         | Select Document Type:               | Select Document Remarks :                                     | Upload File :  | Choose File No file chosen |
| Application Status                                    |                                     | Select                                                        | li             |                            |
| Notifications                                         |                                     | Previous Verification Certificate<br>IFMS Challan             |                |                            |
| Search Licence                                        |                                     | Audit Report<br>Weighting Instruments Purchase Bill / Invoice |                |                            |
| Update Payment                                        |                                     | NOC From Concerned Authority Submi                            | It Application |                            |
| View inspection Details                               |                                     | Others                                                        |                |                            |
| Search Inspection                                     |                                     |                                                               |                |                            |
| View Inspection Report                                |                                     |                                                               |                |                            |
| Verification Services                                 |                                     |                                                               |                |                            |
| Firm Registration                                     |                                     |                                                               |                |                            |
| Vehicle Registration                                  |                                     |                                                               |                |                            |
| Apply For<br>Verification(New/Renewal)                |                                     |                                                               |                |                            |
| Application Status                                    |                                     |                                                               |                |                            |
| Notifications                                         |                                     |                                                               |                |                            |

| ply for Quarterly<br>port                      | Save Details                                                                            |
|------------------------------------------------|-----------------------------------------------------------------------------------------|
| jected Applications                            | Upload Document & Submit Application                                                    |
| ply for Renewal<br>ences (Weights &<br>asures) | Upload Documents                                                                        |
| ly for Nomination                              | Select Document Type:Select Document Remarks : Upload File : Choose File No file chosen |
| nt Licence                                     | Upload Document //                                                                      |
| plication Status                               | SLNo DocumentName Upload Date Remarks                                                   |
| tifications                                    | Delete 1 IFMS Challan 06/03/2023 IFMS Challan                                           |
| arch Licence                                   |                                                                                         |
| odate Payment                                  | Submit Application                                                                      |
| ew inspection Details                          |                                                                                         |
| arch Inspection                                |                                                                                         |
| ew Inspection Report                           |                                                                                         |
| erification Services                           |                                                                                         |
| irm Registration                               |                                                                                         |
| Vehicle Registration                           |                                                                                         |
| Apply For<br>/erification(New/Renewal)         |                                                                                         |
| pplication Status                              |                                                                                         |
|                                                |                                                                                         |

| *                                                     | Apply For Verification(New/Renewal) |               |                     |                      |                   |                                                                                                    |               |                            |
|-------------------------------------------------------|-------------------------------------|---------------|---------------------|----------------------|-------------------|----------------------------------------------------------------------------------------------------|---------------|----------------------------|
| Apply for Quarterly<br>Report                         | Upload Document & Subm              | it Applicatio | n                   |                      |                   |                                                                                                    |               |                            |
| Rejected Applications                                 | Upload Documents                    |               |                     |                      |                   |                                                                                                    |               |                            |
| Apply for Renewal<br>Licences (Weights &<br>Measures) | Select Document Type:               | Select        |                     | Document             | Remarks :         |                                                                                                    | Upload File : | Choose File No file chosen |
| Apply for Nomination                                  |                                     | Upload I      | Document            |                      |                   |                                                                                                    | 11            | <u> </u>                   |
| Print Licence                                         |                                     | SL.No         | Document            | Name Uploa           | i Date Remarks    |                                                                                                    |               |                            |
| Application Status                                    |                                     | Delete 1      | IFMS Ch             | allan 06/03          | 2023 IFMS Challan |                                                                                                    |               |                            |
| Notifications                                         |                                     | Delete        | Flevious verificati | on certificate 00/03 | 12023 Flevious VC |                                                                                                    |               |                            |
| Search Licence                                        |                                     |               |                     |                      | 0.111             | the state of the state of the s |               |                            |
| Update Payment                                        |                                     |               |                     |                      | Submit Appl       | ication                                                                                                    |               |                            |
| View inspection Details                               |                                     |               |                     |                      |                   |                                                                                                    |               |                            |
| Search Inspection                                     |                                     |               |                     |                      |                   |                                                                                                    |               |                            |
| View Inspection Report                                |                                     |               |                     |                      |                   |                                                                                                    |               |                            |
| Verification Services                                 |                                     |               |                     |                      |                   |                                                                                                    |               |                            |
| Firm Registration                                     |                                     |               |                     |                      |                   |                                                                                                    |               |                            |
|                                                       |                                     |               |                     |                      |                   |                                                                                                    |               |                            |

**12.** Click On 'Save & Submit' Button To Submit The Application. Note: Note Down The Application Number For Future Reference.

|                                                        | s://www.emapan.punjab.gov.in/HomePage.aspx                                                       |                                                                                                    | A to S to G                              |
|--------------------------------------------------------|--------------------------------------------------------------------------------------------------|----------------------------------------------------------------------------------------------------|------------------------------------------|
| Apply for Quarterly<br>Report<br>Rejected Applications | py For Verification(Newi Renewal) www.ema<br>Upload Document & Submit Applic<br>Upload Documents | apan.punjab.gov.in says n Application Successfully Submited For Office Premises Via n No : R231056 To ILM-Ludhiana-4! |                                          |
| Apply for Renewal<br>Licences (Weights &<br>Measures)  | Select Document Type:Select                                                                      | Document Remarks :                                                                                                    | Upload File : Choose File No file chosen |
| Print Licence                                          | Upload Docume<br>SL.No                                                                           | DocumentName Upload Date Remarks                                                                                      |                                          |
| Application Status<br>Notifications                    | Delete 1<br>Deleto Previo                                                                        | IFMS Challan 06/03/2023 IFMS Challan<br>us Verification Certificate 06/03/2023 Previous VC                            |                                          |
| Gearch Licence                                         |                                                                                                  | Submit Application                                                                                                    |                                          |
| Update Payment<br>View inspection Details              |                                                                                                  | Colonity gpiroticon                                                                                                   |                                          |
| Search Inspection                                      |                                                                                                  |                                                                                                    |                                          |
| iew Inspection Report<br>erification Services          |                                                                                                  |                                                                                                    |                                          |
| Firm Registration                                      |                                                                                                  |                                                                                                    |                                          |
| Vehicle Registration                                   |                                                                                                  |                                                                                                    |                                          |
| Verification(New/Renewal) Application Status           |                                                                                                  |                                                                                                    |                                          |
| Notifications                                          |                                                                                                  |                                                                                                    |                                          |
| 4                                                      |                                                                                                  |                                                                                                    |                                          |
|                                                        |                                                                                                  |                                                                                                    |                                          |
|                                                        |                                                                                                  |                                                                                                    |                                          |
|                                                        |                                                                                                  |                                                                                                    |                                          |
|                                                        |                                                                                                  |                                                                                                    |                                          |
|                                                        |                                                                                                  |                                                                                                    |                                          |

• Click On 'Application Status' Link & Enter The 'LCR Number' To View The Status Of Applications Submitted

|                                                     | Ô | https://www.emapa  | n.punjab.gov.in/Hom | ePage.aspx# |                                       |                              |          |             |                         | A | ĩò | ß | £≡ | Ē | 0 |
|-----------------------------------------------------|---|--------------------|---------------------|-------------|---------------------------------------|------------------------------|----------|-------------|-------------------------|---|----|---|----|---|---|
| opply for Quarterly                                 | * | Application Status |                     |             |                                       |                              |          |             |                         |   |    |   |    |   |   |
| leport                                              |   | Application S      | Status              |             |                                       |                              |          |             |                         |   |    |   |    |   |   |
| ejected Applications                                |   |                    |                     |             |                                       |                              |          |             |                         |   |    |   |    |   |   |
| pply for Renewal<br>icences (Weights &<br>leasures) | ł | LCR No             | : 20202001059       |             | Q Search                              |                              |          |             |                         |   |    |   |    |   |   |
| pply for Nomination                                 |   | Application        | Details             |             |                                       |                              |          |             |                         | 1 |    |   |    |   |   |
| rint Licence                                        |   | LCR No             | Application Number  | Applied On  | Office Name                           | Verification / Rejected Date | Status   | Approved On | Remarks/Rejected Reason |   |    |   |    |   |   |
| opplication Status                                  |   | 20202001059        | R231056             | 06/03/2023  | ILM-Ludhiana-4(<br>ILM_LUDHIANA4<br>) |                              | Applied  |             |                         |   |    |   |    |   |   |
| lotifications                                       |   | 20202001059        | R231086             | 04/03/2023  | ILM-Ludhiana-4(<br>ILM LUDHIANA4      | 04/03/2023                   | Rejected |             | Application belong to   |   |    |   |    |   |   |
| earch Licence                                       |   |                    |                     |             | )                                     |                              |          |             | Malerkotia              |   |    |   |    |   |   |
| pdate Payment                                       |   |                    |                     |             |                                       |                              |          |             |                         |   |    |   |    |   |   |
| ew inspection Details                               |   |                    |                     |             |                                       |                              |          |             |                         |   |    |   |    |   |   |
| earch Inspection                                    |   |                    |                     |             |                                       |                              |          |             |                         |   |    |   |    |   |   |
| iew Inspection Report                               |   |                    |                     |             |                                       |                              |          |             |                         |   |    |   |    |   |   |
| erification Services                                |   |                    |                     |             |                                       |                              |          |             |                         |   |    |   |    |   |   |
| Firm Registration                                   |   |                    |                     |             |                                       |                              |          |             |                         |   |    |   |    |   |   |
| Vehicle Registration                                |   |                    |                     |             |                                       |                              |          |             |                         |   |    |   |    |   |   |
| Apply For<br>Verification(New/Renewa                | ) |                    |                     |             |                                       |                              |          |             |                         |   |    |   |    |   |   |
| Application Status                                  |   |                    |                     |             |                                       |                              |          |             |                         |   |    |   |    |   |   |
| Notifications                                       | * |                    |                     |             |                                       |                              |          |             |                         |   |    |   |    |   |   |
|                                                     |   |                    |                     |             |                                       |                              |          |             |                         |   |    |   |    |   |   |
|                                                     |   |                    |                     |             |                                       |                              |          |             |                         |   |    |   |    |   |   |

• Click On 'Notifications' Link To View The Notifications Sent From Officer & Respond To Same Appropriately.

|                                                       | Notifications     |                   |                        | 19-10-         |                        | _                  |                        |         |
|-------------------------------------------------------|-------------------|-------------------|------------------------|----------------|------------------------|--------------------|------------------------|---------|
| Apply for Quarterly<br>Report                         | Payment Deta      | ils               |                        |                |                        |                    |                        |         |
| Rejected Applications                                 | Application<br>No | Transaction<br>No | Applicant<br>Paid      | Amoun          | t Of                   | fice Name          | Notification Date      | Payment |
| Apply for Renewal<br>Licences (Weights &<br>Measures) | R231056           | 5                 | 0                      | 300            | ILM-Ludhian            | a-4                | 06/03/2023<br>00:48:32 | Payment |
| pply for Nomination                                   | N231012           | 3                 | 750                    | 150            | ILM-Jalandh            | ar-1               | 21/02/2023<br>17:30:51 | Payment |
| rint Licence                                          | N231011           | 2                 | 300                    | 100            | ILM, Shahee<br>Nagar   | d Bhagat Singh     | 20/02/2023<br>17:51:50 | Payment |
| Application Status                                    | Upload Docum      | nents             |                        |                |                        |                    |                        |         |
| otifications                                          | Application N     | o Transaction I   | No Doucment            | Name           | Office Nam             | e F                | emarks Uploa           | d       |
| earch Licence                                         | R231056           | 3                 | Approval Of            | Model          | ILM-Ludhiana           | a-4 Upload Red     | uired Documents Upload | 1       |
| odate Payment                                         |                   |                   |                        |                |                        |                    |                        |         |
| iew inspection Details                                | Enter Details-    |                   |                        |                |                        |                    |                        |         |
| arch Inspection                                       | Application<br>No | Transaction<br>No | Requested Dat          | e              | Details                | Office Name        | Enter Details          | Submit  |
| iew Inspection Report                                 | R231056           | 3                 | 06/03/2023<br>00:48:03 | Provi<br>requi | de the<br>ired details | ILM-<br>Ludhiana-4 |                        | Send    |
| irm Registration                                      |                   |                   |                        |                |                        |                    |                        |         |
|                                                       |                   |                   |                        |                |                        |                    |                        |         |
| icle Registration                                     |                   |                   |                        |                |                        |                    |                        |         |
| ply For<br>rification(New/Renewal)                    |                   |                   |                        |                |                        |                    |                        |         |
| pplication Status                                     |                   |                   |                        |                |                        |                    |                        |         |
| Notifications                                         |                   |                   |                        |                |                        |                    |                        |         |
|                                                       |                   |                   |                        |                |                        |                    |                        |         |

| · ·            | Notifications  |                   |                        |                     |                |                    |               |             |
|----------------|----------------|-------------------|------------------------|---------------------|----------------|--------------------|---------------|-------------|
|                | Entor Dotails- |                   |                        |                     |                |                    |               |             |
| cations        | Application    | Transaction<br>No | Requested Date         | De                  | tails          | Office Name        | Enter Details | Submit      |
| \$             | R231056        | 3                 | 06/03/2023<br>00:48:03 | Provide<br>required | the<br>details | ILM-<br>Ludhiana-4 |               | <u>Send</u> |
|                |                |                   |                        | -                   |                |                    |               |             |
|                |                |                   |                        |                     |                | Pavm               | ent Details   | 5           |
| us             |                |                   |                        |                     |                | i ayn              |               |             |
|                |                |                   |                        |                     |                |                    |               |             |
|                |                |                   |                        |                     |                |                    |               |             |
| ent            |                |                   | Name                   |                     | BOPAR          | AI (KSK) FILLING   | STATION       |             |
| Details        |                |                   | Security Depo          | sit                 | 0              |                    |               |             |
| ection         |                |                   | (                      |                     |                |                    |               |             |
| tion Report    |                |                   | Amount (in Rs          | .)                  | 300            |                    |               |             |
| n Services     |                |                   | Total (in Rs.)         |                     | 300            |                    |               |             |
| ration         |                |                   | Head of Acour          | t                   |                |                    |               |             |
| gistration     |                |                   | Head of ACOU           | n                   | 147500         | 0099               |               |             |
| n(New/Renewal) |                |                   | Purpose                |                     | Online-        | VC                 |               |             |
| atus           |                |                   | Sub Purpose            |                     | Online-        | VC                 |               |             |

## • Upload The required Documents

| Application Status                     | Upload Docur      | nents             |                        |                                 |                    |                 |            |     |
|----------------------------------------|-------------------|-------------------|------------------------|---------------------------------|--------------------|-----------------|------------|-----|
| Notifications                          | Application N     | lo Transaction    | No Doucment N          | ame Office Nam                  | e R                | emarks          | Upload     |     |
| Search Licence                         | R231056           | 3                 | Approval Of N          | Nodel ILM-Ludhiana              | -4 Upload Req      | uired Documents | Upload     |     |
| Update Payment                         |                   |                   |                        | _                               |                    |                 |            |     |
| View inspection Details                | Choose File       | VCappPreview (    | 1).pdf Upload          | ]                               |                    |                 |            |     |
| Search Inspection                      | Enter Details-    |                   |                        |                                 |                    |                 |            |     |
| View Inspection Report                 | Application<br>No | Iransaction<br>No | Requested Date         | Details                         | Office Name        | Enter Deta      | iils Sub   | mit |
| Verification Services                  | R231056           | 3                 | 06/03/2023<br>00:48:03 | Provide the<br>required details | ILM-<br>Ludhiana-4 |                 | <u>Sen</u> | d   |
| Firm Registration                      |                   |                   |                        | 949                             |                    |                 |            |     |
| Vehicle Registration                   |                   |                   |                        |                                 |                    |                 |            |     |
| Apply For<br>Verification(New/Renewal) |                   |                   |                        |                                 |                    |                 |            |     |
| Application Status                     |                   |                   |                        |                                 |                    |                 |            |     |
| Notifications                          |                   |                   |                        |                                 |                    |                 |            |     |
| t.                                     |                   |                   | n                      | an versional en talemant r      |                    | (4004.700 0     | D          |     |

• Click On 'Payment' Link and Make the payment Directly Through payment link

• And Send The Required Details

Search Inspection

View Inspection Report

Verification Services

Firm Registration

Vehicle Registration

Apply For Verification(New/Renewal)

Ŧ

Application Status

Notifications

| Enter Details-    |                   |                        |                              |                    |                    |        |
|-------------------|-------------------|------------------------|------------------------------|--------------------|--------------------|--------|
| Application<br>No | Transaction<br>No | Requested Date         | Details                      | Office Name        | Enter Details      | Submit |
| R231056           | 3                 | 06/03/2023<br>00:48:03 | Provide the required details | ILM-<br>Ludhiana-4 | capacity 30 kg max | Send   |

# Thanks Legal Metrology Punjab